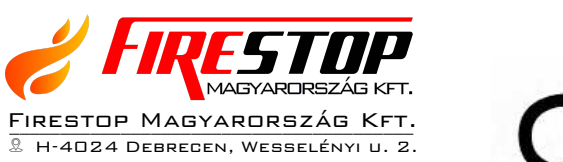

- <sup>©</sup> Мовіl: +36 30 349 7835
- 🖄 E-MAIL: INFO@FIRESTOPKFT.HU
- WEB: WWW.FIRESTOPKFT.HU

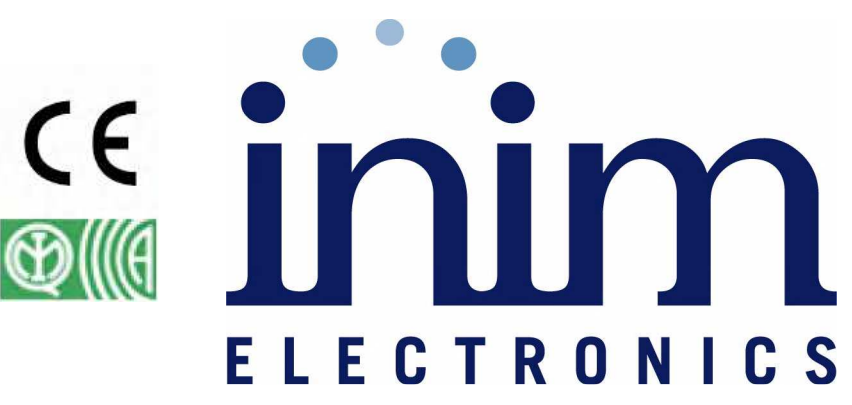

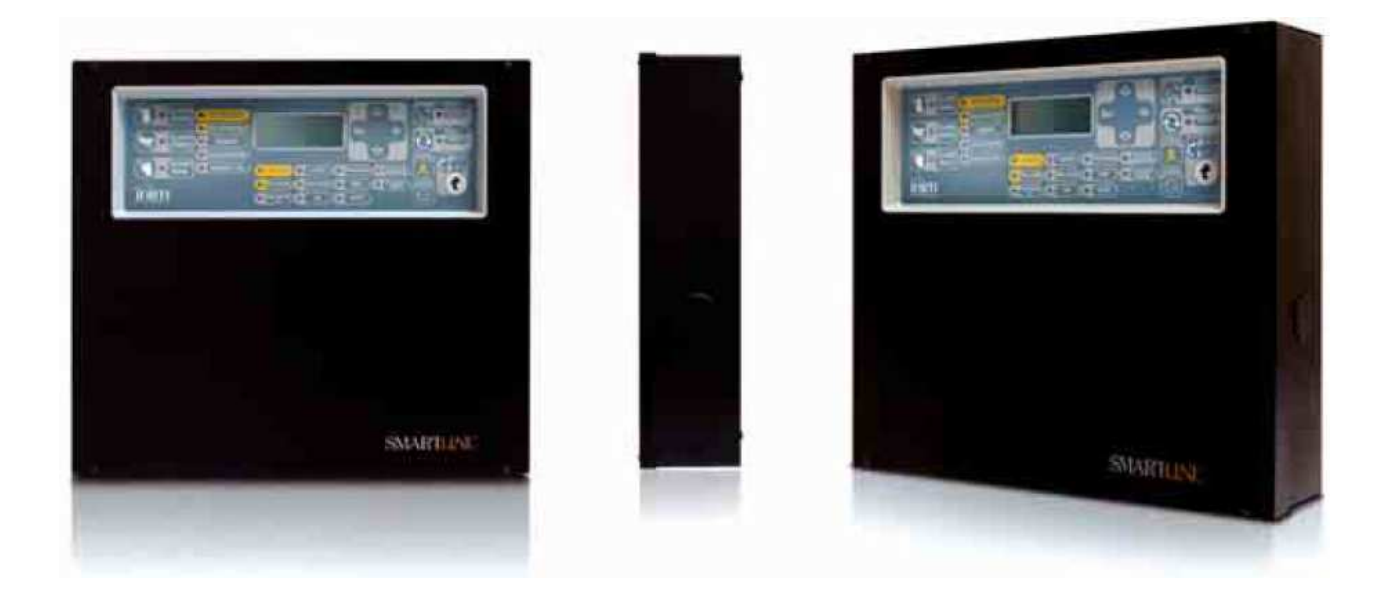

# **SmartLine**

# Hagyományos Tűzjelző Központ

# Oltásvezérlő Központ

# Felhasználói leírás

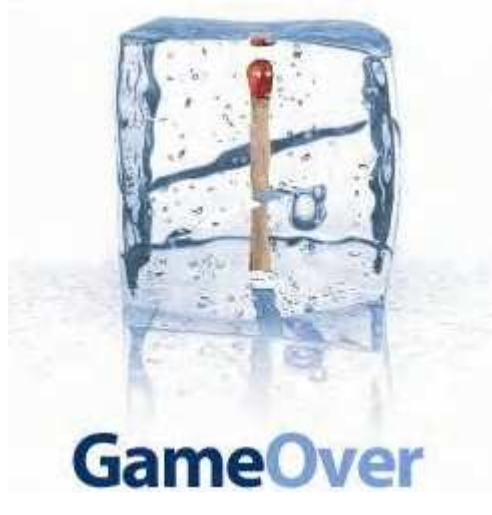

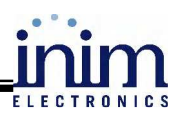

# Tartalomjegyzék

| 1 | A KÖZPONT BEMUTATÁSA                                      | 3  |
|---|-----------------------------------------------------------|----|
|   | 1.1 A gyártó neve                                         | 3  |
|   | 1.2 A TERMÉK PONTOS AZONOSÍTÁSA                           | 3  |
|   | 1.3 Mellékelt dokumentációk                               | 3  |
|   | 1.4 Leírások                                              | 3  |
|   | 1.5 KEZELŐFELÜLET (NYOMÓGOMBOK ÉS LED-EK)                 | 3  |
|   | 1.5.1 Utasítások                                          | 4  |
|   | 1.5.2 A LED-ek jelzései                                   | 5  |
|   | 1.6 A KÜLSŐ KEZELŐEGYSÉG (OPCIONÁLIS KIEGÉSZÍTŐ ELEM)     | 7  |
|   | 1.6.1 Kijelző                                             | 8  |
|   | 1.6.2 LED-ek                                              | 8  |
| 2 | Α ΚΆΖΡΩΝΤ Η Α SZΝ ΑΊ ΑΤΑ                                  | 0  |
| 4 |                                                           | 7  |
|   | 2.1 A BIZTONSÁGI SZEMÉLYZETRE VONATKOZÓAN                 | 9  |
|   | 2.2 Veszély jelzése                                       | 9  |
|   | 2.2.1 A személyzetre vonatkozóan                          | 9  |
|   | 2.2.2 A biztonsági személyzetre vonatkozóan               | 9  |
|   | 2.3 Hibák jelzése                                         | 9  |
|   | 2.3.1 A személyzetre vonatkozóan                          | 9  |
|   | 2.3.2 A biztonsági személyzetre vonatkozóan               | 10 |
|   | 2.4 TÁJÉKOZTATÓ JELZÉSEK                                  | 10 |
|   | 2.5 AZ ESEMÉNYEK MEGTEKINTÉSE                             | 11 |
|   | 2.6 A KIJELZŐ JELZÉSEI                                    | 11 |
|   | 2.6.1 Riasztások jelzése a kijelzőn                       | 11 |
|   | 2.6.2 Előriasztás, korai riasztás és felügyeleti jelzések | 12 |
|   | 2.6.3 Hibajelzések                                        | 12 |
|   | 2.6.4 Åthidalások (bypass) és teszt jelzések              | 13 |
|   | 2.7 AZ ESEMÉNYNAPLÓ MEGTEKINTÉSE                          | 13 |
|   | 2.8 A KÖZPONT LED-JEINEK TESZTELÉSE                       | 13 |

0

#### Jogi nyilatkozat

A dokumentációban szereplő leírások a forgalmazó és a gyártó tulajdonát képezik. Minden jog fenntartva!

A dokumentációnak része vagy egésze semmilyen formában nem másolható és terjeszthető a forgalmazó írásos hozzájárulása nélkül.

Minden jog fenntartva.

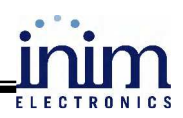

# 1 A központ bemutatása

# 1.1 A gyártó neve

INIM Electronics s.r.l. (Olaszország)

# 1.2 A termék pontos azonosítása

A termék típusa:Hagyományos tűzjelző központModell:SmartLineA gyártás éve:2007

# 1.3 Mellékelt dokumentációk

- Felhasználói leírás (ez a leírás)
- Telepítői és programozói leírás

# 1.4 Leírások

Cím: SmartLine felhasználói leírás

- Kiadás dátuma: 2007-szeptember
- 1.00 angol verzió alapján 1.03 magyar verzió
- ➢ Kód: DCMUINE0SLINE

# 1.5 Kezelőfelület (nyomógombok és LED-ek)

Angol verzió:

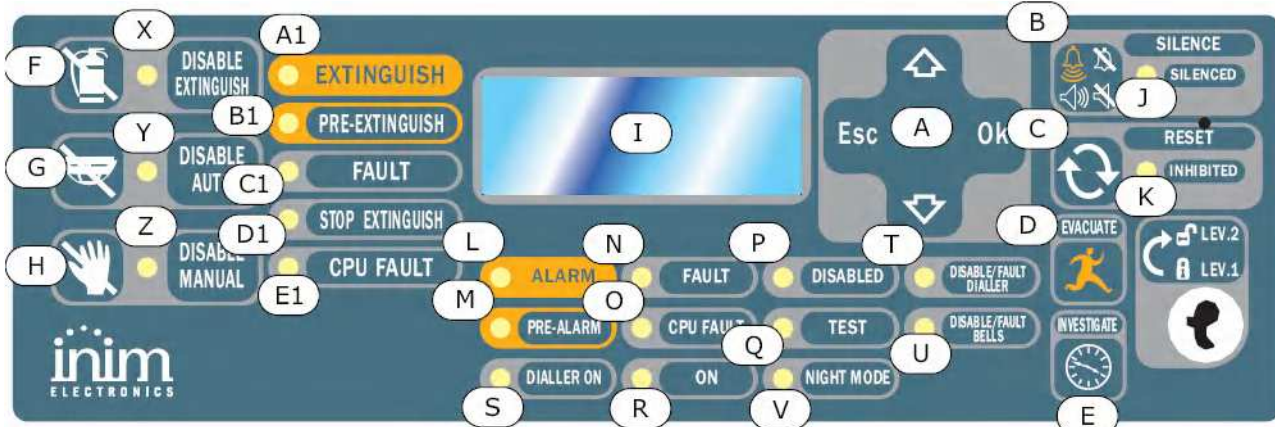

Magyar verzió: későbbi dokumentációban

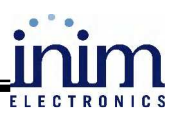

# 1.5.1 Utasítások

| Gombok/<br>billentyűk       | 1. hozzáférési szint                                                                                                    | 2. hozzáférési szint                                                                                                    | Megjegyzés                                                                                                    |
|-----------------------------|----------------------------------------------------------------------------------------------------|----------------------------------------------------------------------------------------------------|----------------------------------------------------------------------------------------------------|
| [A] navigáció<br>▼ ▲ OK Esc |                                                                                                    |                                                                                                    | A kijelző menüjében történő na-<br>vigálásra szolgál.                                                                                                    |
| [B]<br>NÉMÍTÁS              | A gomb megnyomása<br>elnémítja a központ<br>zümmerjét (kikapcsol).                                                                                                    | Kikapcsolja az elnémítható<br>kimeneteket. Ezek <b>Néma</b><br><b>üzemmód</b> ban maradnak<br>mindaddig, amíg egy új<br>esemény nem aktiválja<br>őket ismét. A <b>NÉMÍTÁS</b><br>gomb váltókapcsolóként<br>működik, ezért ismételt<br>megnyomása újra aktiválja<br>a kimeneteket. | Ha a rendszer Éjszakai Üzem-<br>módban van, a Némítás állapot<br>csak az előre beállított ideig tart.<br>Ezt a biztonsági funkciót az épü-<br>letben tartózkodók illetve az éj-<br>szakai biztonságért felelős sze-<br>mély érdekében tervezték, akin,<br>miután elnémította a rendszert,<br>lehet, hogy a tűz kivizsgálása<br>során úrrá lesz a füst és a gáz, s<br>nem lesz képes kézzel riasztást<br>indítani. |
| [C]<br>TÖRLÉS               |                                                                                                    | A gomb megnyomása törli<br>az aktív eseményeket, törli<br>a memóriát és visszaállítja<br>a készenléti állapotot.                                                                                                    | A folyamatosan fennálló hi-<br>ba/riasztás feltételek a TÖRLÉS<br>műveletet követően újabb hi-<br>ba/riasztás jelzést generálnak.                                                                                                    |
| [D]<br>KIÜRÍTÉS             | A gomb megnyomásával<br>aktív <b>előriasztás</b> i stádi-<br>umban a rendszer felülbí-<br>rálja az előre programo-<br>zott előriasztási időt és<br>azonnali <b>riasztás</b> t kezde-<br>ményez (azaz aktivál<br>minden kiürítés jelző<br>eszközt). | Ha nem <b>előriasztás</b> i stádi-<br>umban nyomják meg, a<br>rendszer akkor is <b>riasztás</b> -<br>jelzést indít a központról.                                                                                                    |                                                                                                    |
| [E]<br>KIVIZSGÁLÁS          |                                                                                                    | Ha a gombot <b>előriasztás</b> i<br>stádiumban megnyomják,<br>a rendszer az aktuális elő-<br>riasztási időt meghosszab-<br>bítja egy előre meghatáro-<br>zott időtartammal (ezt a<br>műveletet csak egyszer<br>lehet végrehajtani).                                               | A megnövelt késleltetési idő lehe-<br>tőséget biztosít az épületben tar-<br>tózkodó jogosult személyeknek és<br>/ vagy biztonsági személyzetnek,<br>hogy ellenőrizzék, és megerősít-<br>sék a tűzveszélyt.                                                                                                    |

Az oltásvezérlő modul (kiegészítő elem) utasítási:

| [F]             | A gomb megnyomásával a rend-        | Ezek a gombok használhatók     |
|-----------------|-------------------------------------|--------------------------------|
| OLTÁS LETILTÁSA | szer letiltja az Oltás indítása     | az oltásvezérlő rendszer tesz- |
|                 | utasítást, míg az ismételt meg-     | telése és karbantartása során. |
|                 | nyomás újra engedélyezi.            |                                |
| [G]             | A gomb egyszeri megnyomásá-         |                                |
| AUTOMATIKUS     | val a rendszer letiltja az oltásve- |                                |
| TILTÁSA         | zérlő modul által automatikusan     |                                |
|                 | kezdeményezett Oltás indítása       |                                |
|                 | utasítást. A gomb ismételt meg-     |                                |
|                 | nyomása újra engedélyezi az         |                                |
|                 | oltásvezérlő modul számára az       |                                |
|                 | Oltás indítása utasítás automa-     |                                |
|                 | tikus kiadását.                     |                                |
| [H]             | A gomb egyszeri megnyomására        |                                |
| KÉZIVEZÉRLÉS    | a rendszer nem engedélyezi a        |                                |
| TILTÁSA         | kézi vezérelt Oltásindítást. Az     |                                |
|                 | ismételt megnyomásra újra en-       |                                |
|                 | gedélyezi. További információ       |                                |
|                 | "Az oltásvezérlő modul csatla-      |                                |
|                 | koztatása (opcionális rendszer      |                                |
|                 | kiegészítő eszköz)" című fejezet-   |                                |
|                 | ben található.                      |                                |

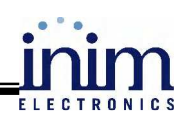

# 1.5.2 A LED-ek jelzései

| LED                                | Világít                                                                                                    | Villog                                                                                                    | Megjegyzés                                                                                                    |
|------------------------------------|----------------------------------------------------------------------------------------------------|----------------------------------------------------------------------------------------------------|----------------------------------------------------------------------------------------------------|
| [1]<br>KIJELZŐ                     |                                                                                                    |                                                                                                    |                                                                                                    |
| [J]<br>NÉMÍTÁS<br>(sárga)          | Jelzi a rendszer némí-<br>tott állapotát.                                                                                                    |                                                                                                    |                                                                                                    |
| [K]<br>TÖRLÉS<br>TILTVA<br>(sárga) | Jelzi, hogy a <b>TÖRLÉS</b><br>utasítás nem adható ki<br><b>előriasztás</b> / <b>riasztás</b><br>alatt. <b>TÖRLÉS</b> a ki-<br>menetek elnémítása<br>után lehetséges, ekkor<br>ez a led kialszik. |                                                                                                    | Ez a jellemző biztosítja, hogy az épület biz-<br>tonságáért felelős személy, illetve az épület-<br>ben tartózkodók ne tudják újraindítani a rend-<br>szert anélkül, hogy elnémították volna a ki-<br>meneteket, és kiértékelték volna a riasztást. A<br><b>NÉMÍTÁS</b> művelet elhallgattatja a jelzőesz-<br>közöket és a viszonylagos nyugalom lehetősé-<br>get ad a kezelőnek, hogy átgondolja a teendő-<br>ket. A kezelő vissza tudja állítani a rendszert<br>készenléti állapotba.                                                                                                    |
| [L]<br><b>RIASZTÁS</b><br>(piros)  | Jelzi a <b>riasztás</b> i állapo-<br>tot, amelyet egy zóna-<br>eszköz aktivált (érzéke-<br>lő, jelzésadó, stb.) az<br>előre megadott riasztási<br>feltételek alapján.                             |                                                                                                    | Például: a füstérzékelő érzékeli, hogy a füst<br>mennyisége a küszöbérték fölé emelkedett; a<br>hő érzékelő érzékeli, hogy a hősebesség mér-<br>téke elérte a <b>riasztás</b> i szintet; a kézi jelzésadót<br>aktiválták, stb. Csak arra jogosult személy (2.<br>szint) törölheti ezt az állapotot (melyet meg-<br>előzhet <b>korai figyelmeztetés, előriasztás</b> ,<br>stb.) <b>NÉMÍTÁS / TÖRLÉS</b> művelet segítsé-<br>gével. Ha a riasztást kiváltó ok továbbra is<br>fennáll, a jelzés folytatódik.                                                                                                    |
| [M]<br>ELŐRIASZ-<br>TÁS<br>(piros) | Jelzi az előriasztási<br>állapotot, amelyet egy<br>zóna-eszköz aktivált<br>(érzékelő, jelzésadó,<br>stb.) az előre megadott<br>riasztási feltételek alap-<br>ján                                  | Jelzi az <b>előriasztá</b> si<br>állapot megszűnését<br>(GAS zóna előriasz-<br>tásánál).                                                                                                    | Például: a füstérzékelő érzékeli, hogy a füst<br>mennyisége a küszöbérték fölé emelkedett; a<br>hő érzékelő érzékeli, hogy a hősebesség mér-<br>téke elérte a <b>riasztás</b> i szintet; a kézi jelzésadót<br>aktiválták, stb. Csak arra jogosult személy (2.<br>szint) törölheti ezt az állapotot (melyet meg-<br>előzhet <b>korai figyelmeztetés, előriasztás</b> ,<br>stb.) <b>NÉMÍTÁS / TÖRLÉS</b> művelet segítsé-<br>gével. Ha a riasztást kiváltó ok továbbra is<br>fennáll, a jelzés folytatódik. Ha a kezelő nem<br>avatkozik közbe időben, az <b>előriasztás</b> i álla-<br>pot átvált <b>riasztás</b> i állapotba a beállított <b>előri-<br/>asztási idő</b> leteltével. Az <b>előriasztás</b> egy<br>rövid késleltetési idő, amely felhívja az épület<br>biztonságáért felelős személy ill. az épületben<br>tartózkodók figyelmét egy lehetséges tűzre.<br>Az előre beállított <b>előriasztás</b> i aldő letelte<br><b>riasztás</b> t kezdeményez, amit az épület kiürí-<br>tése követ. Az <b>előriasztás</b> alatt az épület biz-<br>tonságáért felelős személy ill. az épületben<br>tartózkodók lehetőséget kapnak a tűz kockáza-<br>tának felmérésére, vagy a téves jelzés megál-<br>lapítására, elkerülve ezzel a felesleges <b>kiürí-</b><br>tést. Abban az esetben, ha az előriasztást GAS<br>érzékelő vonal váltotta ki, az <b>előriasztás</b> i<br>állapot megszűnik, ha a gázérzékelők által<br>észlelt érték visszaesik az <b>előriasztás</b> i küszöb<br>alá. |
| [N]<br>HIBA<br>(sárga)             | Jelzi a rendszer meghi-<br>básodását. A <b>hiba</b> rész-<br>letezése a kijelzőn lát-<br>ható.                                                                                                    | Jelzi, hogy a memó-<br>riában <b>megszűnt</b><br><b>hiba</b> esemény talál-<br>ható. A helyreállt<br><b>hiba</b> részleteit a <b>Fő-<br/>menü</b> eseménynapló-<br>jában lehet megtekin-<br>teni (1. szint). | A központ újraindítása (2. szint) törli a memó-<br>riából a hibákat (a led kikapcsol).                                                                                                    |

| [O]<br><b>CPU HIBA</b><br>(sárga)          | Jelzi a CPU meghibá-<br>sodását – a központot<br>azonnal vissza kell<br>küldeni a gyártónak<br>javításra.                    | Jelzi, hogy a CPU<br>újraindult (a központ<br>kikapcsolása vagy<br>hiba miatt).                                           | ELECTRONIC<br>VESZÉLY: Ha ez a led villog, az egész<br>rendszer működését ellenőrizni kell.<br>A led kikapcsolásához újra kell in-<br>dítani a központot (2. szint).                                                                                                    |
|--------------------------------------------|----------------------------------------------------------------------------------------------------|----------------------------------------------------------------------------------------------------|----------------------------------------------------------------------------------------------------|
| [P]<br><b>LETILTÁS</b><br>(sárga)          | Jelzi, hogy a rendszer<br>egy vagy több kompo-<br>nensét (zónát vagy<br>kimenetet) kiiktatták.                               |                                                                                                    | A részletek a kijelzőn láthatók. A kiiktatott<br>elemek (letiltott vagy nem működő részek)<br>nem tudnak <b>hiba</b> , <b>riasztás</b> vagy másfajta<br>jelzést indítani és őket sem lehet aktiválni. Az<br>egyes komponenseket karbantartás során kell<br>kiiktatni (vagy üzemen kívül helyezni).                                                                                                    |
| [Q]<br><b>TESZT</b><br>(sárga)             | Jelzi, hogy egy vagy<br>több zóna tesztelés alatt<br>áll.                                                                    |                                                                                                    | A teszt alatti zóna, nem tud hiba, riasztás vagy<br>másfajta jelzést küldeni. Mindemellett a meg-<br>felelő LED néhány másodpercre felvillan, és<br>amikor visszaáll, automatikusan kikapcsol. A<br><b>Riasztás NAC kimenet</b> nagyjából 3 másod-<br>percre aktiválódik, mikor az érzékelők megfe-<br>lelően működnek. Ez segíti a szakembert<br>abban, hogy egyedül elvégezze a tesztet ill. az<br>ellenőrzést, így nem szükséges visszatérnie a<br>központhoz, hogy újra és újra törölje az ese-<br>ményeket. |
| [R]<br><b>MŰKÖDÉS</b><br>(zöld)            | Jelzi a rendszer műkö-<br>dését.                                                                                             |                                                                                                    | A LED abban az esetben kapcsol ki, ha az elsődleges (230V) és a másodlagos (akkumu-<br>látor) áramforrás is meghibásodik.                                                                                                    |
| [S]<br>TÁRCSÁZÓ<br>(piros)                 | Jelzi, hogy a <b>Tárcsázó</b><br>kimenet aktív.                                                                              |                                                                                                    | Riasztás esetén a tárcsázó működésbe lép (beállított késleltetést követően).                                                                                                    |
| [T]<br><b>TÁRCSÁZÓ<br/>HIBA</b><br>(sárga) | Jelzi, hogy a tárcsázót<br>aktiváló kimenet letiltva<br>vagy meghibásodott –<br>részletek a kijelzőn<br>láthatók.            | <b>Törlés</b> t vagy <b>hibá</b> t<br>jelez. Ezt az állapotot<br>csak újraindítással<br>lehet megszűntetni<br>(2. szint). |                                                                                                    |
| [U]<br>HANGJELZŐ<br>HIBA<br>(sárga)        | Jelzi hogy a hang- v.<br>fényjelzőt aktiváló<br>kimenet letiltva vagy<br>meghibásodott – részle-<br>tek a kijelzőn láthatók. | <b>Törlés</b> t vagy <b>hibá</b> t<br>jelez. Ezt az állapotot<br>csak újraindítással<br>lehet megszűntetni<br>(2. szint). |                                                                                                    |
| [V]<br><b>ÉJSZAKAI<br/>MÓD</b><br>(sárga)  | Jelzi, hogy a központ<br>éjszakai üzemmódban<br>működik.                                                                     |                                                                                                    | In tale modalità il tempo di preallarme sarà<br>ridotto a zero per tutte quelle zone per le quali<br>non è programmato il preallarme in modo<br>notte További elővigyázatosságként, a rend-<br>szer csak előre beállított Némítási idő hosszá-<br>ig némítható. Éjszakai mód javasolt, amikor<br>nincsenek, vagy kevesen vannak az épületben,<br>esetleg a bent tartózkodók felébrednének,<br>illetve az épület őrségét, az illetékes éjjeli őrt<br>vagy biztonsági őrt a hívómű értesíti.                       |

Az oltásvezérlő modul (kiegészítő elem) jelzései:

| [X]<br>OLTÁS TILTÁSA                 | Jelzi, hogy mindenfajta <b>Oltás indítása</b><br>utasítást gombnyomással [F] letiltottak<br>(részletek az 1.5.1 táblázatban)                        |  |
|--------------------------------------|----------------------------------------------------------------------------------------------------|--|
| [Y]<br>AUTOMATA IN-<br>DÍTÁS TILTÁSA | Jelzi, hogy automatikusan vezérelt <b>Oltás</b><br><b>indítása</b> utasítást gombnyomással [G]<br>letiltották (részletek az 1.5.1 táblázat-<br>ban) |  |
| [Z]<br>KÉZI INDÍTÁS<br>TILTÁSA       | Jelzi, hogy kézi vezérelt <b>Oltás indítása</b><br>utasítást gombnyomással [G] letiltották<br>(részletek az <i>1.5.1 táblázatban</i> )              |  |
| [A1]<br>OLTÁS INDÍTÁSA               | A tűzoltás megkezdését jelzi.                                                                                                    |  |

inim

|        |         | Jalzi hogy oz Oltóg alőkégzítég kimona   | Jalzi hogy goak ogy zóna        | ELECTRONIC            |
|--------|---------|------------------------------------------|---------------------------------|-----------------------|
|        |         | Jeizi, nogy az Oltas elokeszítes kimene- | Jeizi, nogy csak egy zona       |                       |
|        |         | te aktivalodott.                         | van <b>riasztas</b> allapotban, |                       |
| [B1]   |         |                                          | ezért az oltásvezérlő           |                       |
| OLTÁS  | ELŐKÉ-  |                                          | rendszer nem aktiváló-          |                       |
| SZÍTÉS |         |                                          | dott. Ha újabb zóna kerül       |                       |
|        |         |                                          | <b>riasztás</b> állapotba, a    |                       |
|        |         |                                          | rendszer működésbe lép.         |                       |
| [C1]   |         | Hibát jelez az oltásvezérlő áramkörben   | Hiba esemény megszű-            | Ezeket az állapoto-   |
| HIBA   |         | (részletesebben később).                 | nését jelzi.                    | kat csak újraindí-    |
| [D1]   |         | Jelzi, hogy az oltásvezérlő rendszert    | Oltás leállítása esemény        | tással lehet meg-     |
| OLTÁS  | LEÁLLÍ- | leállították egy külső oltásmegszakító   | törlését jelzi.                 | szüntetni (2. szint). |
| TÁSA   |         | gombbal (részletesebben később).         |                                 |                       |
| [E1]   |         | Jelzi a CPU meghibásodását – az eszközt  | A hiba esemény megszű-          |                       |
|        |         | azonnal vissza kell küldeni a gyártónak  | nését jelzi.                    |                       |
| CrUHIB | A       | javításra.                               |                                 |                       |

# 1.6 A külső kezelőegység (opcionális kiegészítő elem)

RS485 adatkábelen keresztül 4 külső kezelőegység csatlakoztatható a központhoz. A külső kezelőegységek megismétlik a központ kezelőjén megjelenő valamennyi információt és 1. valamint 2. szintű hozzáférést biztosítanak a rendszerhez (megjeleníti az aktív eseményeket, a Törlést, Némítást stb. - ugyanakkor a belépést a Főmenübe nem teszi lehetővé).

Angol verzió:

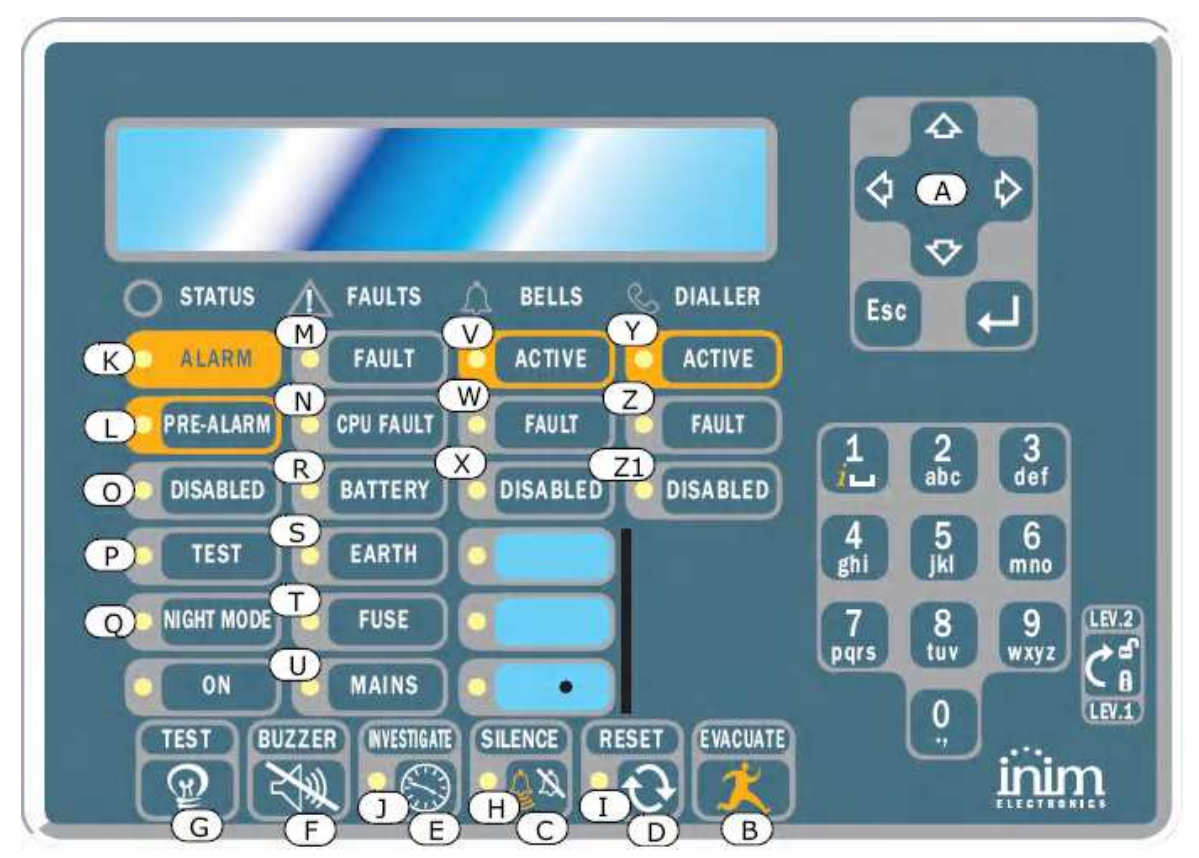

Magyar verzió: későbbi dokumentációban

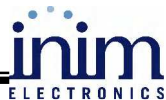

A SmartLetUSee/LCD külső kezelőegység használatát az INIM cég legtöbb központja támogatja (a SmartLine családon kívül a SmartLight és a SmartLoop). Ezért a SmartLine központhoz csatlakoztatva a kezelőegység néhány funkciója nem működik. Ezek a funkciók nem használatosak a hagyományos rendszerben. A következő gombok / billentyűk használhatók:

| [A] ▲/ ▼               | Léptető billentyűk a menüben való navigáláshoz                |
|------------------------|---------------------------------------------------------------|
| [B] <b>KIÜRÍTÉS</b>    | Az előlapi kezelő azonos billentyűje szerint (1.5.1. fejezet) |
| [C] NÉMÍTÁS            | Az előlapi kezelő azonos billentyűje szerint (1.5.1. fejezet) |
| [D] <b>TÖRLÉS</b>      | Az előlapi kezelő azonos billentyűje szerint (1.5.1. fejezet) |
| [E] <b>KIVIZSGÁLÁS</b> | Az előlapi kezelő azonos billentyűje szerint (1.5.1. fejezet) |
| [F] <b>ZÜMMER</b>      | Az előlapi kezelő azonos billentyűje szerint (1.5.1. fejezet) |
| [G] <b>TESZT</b>       | Megerősítést ad az előlap LED-jeinek működéséről              |

A kezelőegység a következő jelzéseket képes adni:

## 1.6.1 Kijelző

A kijelző ugyanazokat az eseményeket ill. adatokat jeleníti meg mint a központ. További információk a Felhasználói leírás 2.5 Jelzések a kijelzőn fejezetben találhatók.

#### 1.6.2 LED-ek

| Led                           | Világít                                                                                                    | Villog                                                                          |
|-------------------------------|----------------------------------------------------------------------------------------------------|---------------------------------------------------------------------------------|
| [H] NÉMÍTÁS                   | Az 1.5.2 fejezet szerint                                                                                                    |                                                                                 |
| [1] TÖRLÉS TILTVA             | Az 1.5.2 fejezet szerint                                                                                                    |                                                                                 |
| [J] KIVIZSGÁLÁS               | Az 1.5.2 fejezet szerint                                                                                                    |                                                                                 |
| [K] RIASZTÁS                  | Az 1.5.2 fejezet szerint                                                                                                    |                                                                                 |
| [L] ELŐRIASZTÁS               | Az 1.5.2 fejezet szerint                                                                                                    |                                                                                 |
| [M] HIBA                      | Az 1.5.2 fejezet szerint                                                                                                    |                                                                                 |
| [N] CPU HIBA                  | Az 1.5.2 fejezet szerint                                                                                                    |                                                                                 |
| [O] LETILTVA                  | Az 1.5.2 fejezet szerint                                                                                                    |                                                                                 |
| [P] TESZT                     | Az 1.5.2 fejezet szerint                                                                                                    |                                                                                 |
| [Q] ÉJSZAKAI MÓD              | Az 1.5.2 fejezet szerint                                                                                                    |                                                                                 |
| [R] AKKUMULÁTOR               | A központ akkumulátorainak alacsony töltöttségi szintjét jelzi.                                                                  | Az akkumulátorok töltöttsége ismét megfelelő.                                   |
| [S] <b>FÖLDELÉS</b>           | Feszültséget jelez a földelésen.                                                                                                 | Jelzi, hogy a földelésen meg-<br>szűnt a feszültség.                            |
| [T] <b>BIZTOSÍTÉK</b>         | Jelzi, hogy az <b>AUX</b> vagy az <b>AUX-R</b><br>kimenetek egyikén rövidzár keletkezett,<br>amit megszakított a védőbiztosíték. | Jelzi, hogy az AUX vagy az<br>AUX-R kimeneten keletkezett<br>rövidzár megszűnt. |
| [U] TÁPFESZÜLTSÉG             | Hálózati feszültség hibát jelez.                                                                                                 | Jelzi, hogy a hálózati feszültség hibája helyreállt.                            |
| [V] HANGJELZŐ – AK-<br>TÍV    | A <b>Riasztás NAC</b> kimenet aktivitását jelzi.                                                                                 |                                                                                 |
| [W] HANGJELZŐ – HIBA          | A <b>Riasztás NAC</b> kimenet hibáját jelzi.                                                                                     | Jelzi, hogy a <b>Riasztás NAC</b><br>kimeneten keletkezett hiba<br>helyreállt.  |
| [X] HANGJELZŐ – LE-<br>TILTVA | A <b>Riasztás NAC</b> kimenet tiltását jelzi.                                                                                    |                                                                                 |
| [Y] TÁRCSÁZÓ – AKTÍV          | Jelzi, hogy a Tárcsázó kimenet aktív.                                                                                            |                                                                                 |
| [Z] TÁRCSÁZÓ – HIBA           | Hibát jelez a <b>Tárcsázó</b> kimeneten.                                                                                         | Jelzi, hogy a <b>Tárcsázó</b> kimene-<br>ten keletkezett hiba helyreállt.       |
| [Z1] TÁRCSÁZÓ - LE-<br>TILTVA | A <b>Tárcsázó</b> kimenet tiltását jelzi.                                                                                        |                                                                                 |

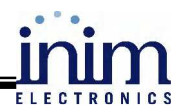

# 2 A központ használata

# 2.1 A biztonsági személyzetre vonatkozóan

FIGYELMEZTETÉS: a 2-es hozzáférési szinthez helyezze be a kulcsot, majd forgassa el. Ezzel hozzáférhet a 2-es hozzáférési szintet igénylő opciókhoz 30 másodpercig.

## 2.2 Veszély jelzése

Tűzjelzés esetén mindig a hatályos, tűzoltóság által elfogadott tűzvédelmi előírások szerint járjon el.

#### 2.2.1 A személyzetre vonatkozóan

Riasztás LED Az épület azonnali kiürítése szükséges

Előriasztás LED Ha a veszély valós, akkor a Kiürítés gomb lenyomásával indítható a riasztás jelzése. Ebben az esetben az épületet ki kell üríteni és értesíteni az épület biztonságáért felelős személyeket. A hangjelzés némításához nyomja le a Némítás gombot.

### 2.2.2 A biztonsági személyzetre vonatkozóan

Ha a központot a helyzetétől függetlenül riasztási állapotba kell hozni, akkor nyomja le a Kiürítés gombot.

| Riasztás/Előriasztás<br>/Törlés LED | Legalább egy zóna riasztási vagy előriasztási állapotban van.                                                                                                    |  |  |
|-------------------------------------|----------------------------------------------------------------------------------------------------|--|--|
|                                     | 1. Ha az előriasztás ideje alatt nincsen beavatkozás, akkor az előri-<br>asztás letelte után a központ egy riasztást fog generálni.                                                                                                    |  |  |
|                                     | 2. Ha kivizsgálási időre van szükség, akkor a <b>Kivizsgálás</b> gomb le-<br>nyomásával időt nyerhet a jelzés felderítésére. A <b>Kivizsgálás</b><br>gomb újbóli lenyomása hatástalan.                                                                                                    |  |  |
|                                     | <ol> <li>Téves riasztás esetén a Némítás gomb lenyomásával a hangjelző-<br/>és némítható kimenetek kikapcsolnak, újabb esemény beálltáig.<br/>Ha a központ Éjszakai módban van, akkor a hangjelző- és némít-<br/>ható kimenetek csak egy meghatározott ideig lesznek kikapcsolva,<br/>ez után a központ előriasztási állapotba kerül.</li> <li>Ha a Némítás gomb lenyomása után újra be akarja kapcsolni a<br/>Riasztási vagy az Előriasztási állapotot, akkor megteheti a Némí-<br/>tás újbóli lenyomásával. Ezzel a kimenetek is újból bekapcsolnak.</li> <li>Az összes aktív riasztási és hibajelzés törlésére a Törlés gomb<br/>használható. Ha a riasztási vagy hibajelzési állapot még fennáll,<br/>újabb jelzés fog keletkezni.</li> </ol> |  |  |
| Némítás LED<br>bekapcsolva          | A LED bekapcsolt állapota jelzi, ha a központ némítva lett, de még nem került sor a törlésére.                                                                                                    |  |  |
| Törlés LED<br>bekapcsolva           | A Törlés LED bekapcsolt állapota jelzi a riasztási vagy előriasztási állapotot. A központ törlése előtt némítani kell azt.                                                                                                    |  |  |
|                                     |                                                                                                    |  |  |

# 2.3 Hibák jelzése

#### 2.3.1 A személyzetre vonatkozóan

Hiba LEDAz épület biztonságáért felelős személyeket azonnal értesíteni kell.

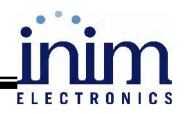

## 2.3.2 A biztonsági személyzetre vonatkozóan

Meg kell győződni róla, hogy a hibák a lehető leggyorsabban javítva és törölve lettek. Ha szükséges, a hibát jelző zóna vagy kimenet Áthidalható, így arról jelzés vagy vezérlés nem történik.

| Hiba LED<br>bekapcsolva          | A LED bekapcsolt állapota legalább egy rendszerhibát jelez. A hiba részletei a kijelzőn megtekinthetőek. Győződjön meg róla, hogy a hiba lehető leggyorsabban el lett hárítva és törölve.                                      |
|----------------------------------|----------------------------------------------------------------------------------------------------|
| Üzem LED<br>kikapcsolva          | Ha az Üzem LED nem világít, akkor az elsődleges (230V hálózat) és a<br>másodlagos (akkumulátor) betáplálás sem működik. Ebben az esetben<br>a rendszer nem működik. A működést a lehető leggyorsabban vissza<br>kell állítani. |
| CPU hiba LED<br>bekapcsolva      | Ha a CPU hiba LED világít, akkor a központ szervizben történő javí-<br>tása szükséges.                                                                                                    |
| Hiba/Letiltva Tárcsázó<br>LED    | A tárcsázó kimenet le van tiltva vagy hibás. A kijelző további részle-<br>teket szolgáltat. A Törlés gomb lenyomásával a LED kikapcsolható.                                                                                    |
| Hiba/Letiltva Hangjel-<br>ző LED | A riasztás NAC kimenet le van tiltva vagy hibás. További részleteket<br>az eseménynapló tartalmaz. A Törlés gomb lenyomásával a LED ki-<br>kapcsolható.                                                                        |

# 2.4 Tájékoztató jelzések

Olyan jelzések, amelyek nem igényelnek meghatározott műveletet.

| Éjszakai mód LED<br>bekapcsolva  | A LED bekapcsolt állapota Jelzi, hogy a központ éjszakai üzemmód-<br>ban működik. Éjszakai módban a <b>Némítás</b> parancs csak előre megha-<br>tározott ideig némítja a kimeneteket. FIGYELEM: éjszakai módban<br>lehetséges azonnali riasztás is! |
|----------------------------------|----------------------------------------------------------------------------------------------------|
| Hiba LED                         | A LED villogása jelzi a rendszerhiba nyugalmi helyzetbe történő visz-<br>szaállását. A <b>Törlés</b> gomb lenyomásával a LED kikapcsolható. A hiba<br>okáról bővebb információt az eseménynapló tartalmaz.                                          |
| Hiba/Letiltva Hangjel-<br>ző LED | A LED villogása a hangjelző kimenet hibájának vagy tiltásának meg-<br>szűntét jelzi. A <b>Törlés</b> gomb lenyomásával a LED kikapcsolható. A<br>hiba okáról bővebb információt az eseménynapló tartalmaz.                                          |
| Hiba/Letiltva tárcsázó<br>LED    | A LED villogása a tárcsázó kimenet hibájának vagy tiltásának meg-<br>szűntét jelzi. A <b>Törlés</b> gomb lenyomásával a LED kikapcsolható. A<br>hiba okáról bővebb információt az eseménynapló tartalmaz.                                           |
| CPU Hiba LED                     | A LED villogása a CPU hiba állapotának megszűntét jelzi (lekapcso-<br>lás vagy hiba miatt). Ellenőrizze az egész rendszer működését majd<br>törölje a LED jelzését a <b>Törlés</b> nyomógombbal.                                                    |
| Áthidalás LED                    | A LED bekapcsolt állapota zóna vagy kimenet áthidalását jelzi. Rész-<br>leteket a kijelzőn találhat.                                                                                                    |
| Teszt LED                        | A LED bekapcsolt állapota egy zóna teszt állapotát jelzi. Részletek a kijelzőn                                                                                                    |
| Tárcsázó LED                     | Bekapcsolt állapota a telefonhívó riasztási esemény hatására történő működését jelzi.                                                                                                    |

# 2.5 Az események megtekintése

Az események a tűzjelző központ által jelzett állapotokat jelentik, amelyeknek fontossági sorrendje a következő:

- 1. riasztás
- 2. előriasztás
- 3. hiba
- 4. áthidalás
- 5. teszt

A rendszer kijelzőjén a valós idejű események a fenti fontossági sorrendnek megfelelően jelennek meg. Így ha pl. a kijelzőn három hiba esemény van és egy előriasztási esemény történik, akkor az előriasztási esemény törli a kijelzőről a hiba eseményt, mivel az előriasztásnak nagyobb a prioritása. Minden egyes esemény tárolásra kerül az eseménynaplóba, ahol azok a későbbiekben is megtekinthetőek.

# 2.6 A kijelző jelzései

Ha több azonos típusú (prioritású) esemény történik, akkor csak az első fog megjelenni a kijelzőn. Ha több riasztás történik, akkor csak az első fog megjelenni a kijelző első sorában, és az alatta lévő sorban a legújabb riasztás kerül kijelzésre.

A kijelzőn megjelenő események között a ▼és ▲ nyomógombokkal válthat.

# 2.6.1 Riasztások jelzése a kijelzőn

### Példa az első riasztásra: a 02-es zónához tartozó egyik érzékelő riasztási állapotba kerül

| Fire alarm ZO2<br><zone descr.="" o2=""></zone> | <ol> <li>sor: az első zóna száma, amely riasztási állapotba került.</li> <li>sor: a riasztási állapotba került első zóna leírása</li> <li>sor: -</li> </ol> |
|-------------------------------------------------|----------------------------------------------------------------------------------------------------|
| TOT. 001 ON 01 Z                                | 4. sor: a riasztási események száma, valamint a riasztási ál-<br>lapotban lévő zónák száma                                                                  |

### Példa az első riasztásra: a 29-es zónához tartozó egyik érzékelő riasztási állapotba kerül

|                                                                                         | 1. sor változatlan                                                                                                    |
|-----------------------------------------------------------------------------------------|----------------------------------------------------------------------------------------------------|
| Fire alarm ZO2<br><zone descr.="" o2=""><br/>Fire alarm Z29<br/>TOT. OO2 ON O2 Z</zone> | <ol> <li>sor: változatlan</li> <li>sor: változatlan</li> <li>sor: az újonnan riasztási állapotba került zóna száma</li> <li>sor: a riasztási események száma, valamint a riasztási ál-</li> </ol> |
|                                                                                         | lapotban lévő zónák száma                                                                                                    |

#### Példa több riasztási eseményre: az előző 2 riasztáson túl egy harmadik riasztási jelzés is érkezik a 29. zóna I/O vonalához tartozó kézi jelzésadóról

| Fire alarm 2                                                                   | ZO2 1. | sor: változatla  |
|--------------------------------------------------------------------------------|--------|------------------|
| <zone 02<="" descr.="" td=""><td>2 &gt; 2.</td><td>sor: változatla</td></zone> | 2 > 2. | sor: változatla  |
| Fire alarm 2                                                                   | Z29 3. | sor: változatlar |
| TOT. 003 ON 02                                                                 | Ζ 4.   | sor: a riasztási |
|                                                                                |        |                  |

- 3. sor: változatlan, mivel újra a 29. zóna jelez riasztást
- sor: a riasztási események száma, valamint a riasztási állapotban lévő zónák száma

### A riasztási események részleteinek megtekintése

A ▼és a ▲ nyomógombokkal megtekinthető az első riasztás a 2. zónában (példa szerint)

| Fire alarm ZO2<br><zone descr.="" o2=""></zone> | <ol> <li>sor: a riasztási állapotban lévő zóna száma</li> <li>sor: a riasztási állapotban lévő zóna leírása</li> <li>sor: -</li> </ol> |
|-------------------------------------------------|----------------------------------------------------------------------------------------------------|
| Las Z 29 TOT.02Z                                | 4. sor: a legutóbb riasztási állapotba került zóna száma, va-<br>lamint a riasztási állapotban lévő zónák összege.                     |

Ha nem történik billentyűlenyomás, akkor az indító képernyő fog megjelenni 20másodperc múlva.

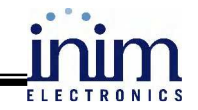

# 2.6.2 Előriasztás, korai riasztás és felügyeleti jelzések

A jelzések erre a három eseménytípusra azonosak, de a "felügyeleti" (monitor) események nincsenek zónához rendelve.

#### Példa az első riasztásra: a 02-es zónához tartozó egyik érzékelő előriasztási állapotba kerül

Pre-alarm 01/01 Zone 02 <Zone Descr. 02>

- 1. sor: a megjelenített előriasztási esemény száma, valamint az előriasztási eseményeknek összes száma
- 2. sor: az előriasztási állapotba került zónák száma
- 3. sor: az előriasztási állapotba került zóna leírása
- 4. sor: -

#### Példa egy következő előriasztási eseményre, azonos zónában

Az előriasztási események összes száma egyel növekedett (2-re), ám a kijelzőn még mindig az első előriasztási esemény jelenik meg.

Pre-alarm 01/02 Zone 02 <Zone Descr. 02>

- 1. sor: a megjelenített előriasztási esemény száma, valamint az előriasztási eseményeknek összes száma 2. sor: változatlan 3. sor: változatlan
- 4. sor: változatlan
- Az előriasztási esemény részleteinek megtekintése

A ▼nyomógombbal a soron következő esemény, míg a ▲ nyomógombbal az előző előriasztási esemény tekinthető meg.

| Pre-alarm 02/02               |  |
|-------------------------------|--|
| Zone 03                       |  |
| <zone 03="" descr.=""></zone> |  |
|                               |  |

- 1. sor: a megjelenített előriasztási esemény száma, valamint az előriasztási eseményeknek összes száma
- 2. sor: az előriasztási állapotba került zónák száma
- 3. sor: az előriasztási állapotba került zóna leírása
- 4. sor: -

### 2.6.3 Hibajelzések

A hibajelzést kiválthatja zóna, a telefonhívó, riasztási NAC kimenet, hiba NAC kimenet, a 24V kimenet terhelése vagy a központ által észlelt egyéb szabálytalan, rendellenes állapot.

#### Példa az első hibajelzésre: hiba a NAC kimeneten

| Fault 01/01<br>Short I/O<br>Panel NAC | <ol> <li>sor: a megjelenített hiba esemény száma, valamint a hiba<br/>eseményeknek összes száma</li> <li>sor: a megjelenített hiba típusa (jelen esetben rövidzár)</li> <li>sor: a kimenet leírása (jelen esetben a központpanelen lé-<br/>vő NAC kimenet)</li> </ol> |
|---------------------------------------|----------------------------------------------------------------------------------------------------|
|                                       | 4. sor: -                                                                                                    |
| Példa egy következő hiba esemén       | yre: egy újabb kimenet rövidzár                                                                                                    |
| Fault 01/02<br>Short I/0<br>Panel NAC | <ol> <li>sor: a megjelenített hiba esemény száma, valamint a hiba<br/>eseményeknek összes száma (utóbbi 1-el növekedett)</li> <li>sor: változatlan</li> </ol>                                                                                                    |

- - 3. sor: változatlan
  - 4. sor: -

#### A hiba események megtekintése

A ▼nyomógombbal a soron következő hiba, míg a ▲ nyomógombbal az előző hiba jelenik meg.

Fault 02/02 Ground fault

- 1. sor: a megjelenített hiba esemény száma, valamint a hiba eseményeknek összes száma
- 2. sor: a megjelenített hiba típusa (jelen esetben: földhiba)
- 3. sor: -
- 4. sor: -

# 2.6.4 Áthidalások (bypass) és teszt jelzések

Áthidalás jelzést egy zóna vagy kimenet adhat. Tesztjelzést csak zóna válthat ki.

#### Példa első zónaáthidalás eseményre: a 12-es zóna áthidalásra került

| Disable 01/01                 | <ol> <li>sor: a megjelenített áthidalás száma, valamint az áthidalá-</li></ol>          |
|-------------------------------|-----------------------------------------------------------------------------------------|
| <zone 12="" descr.=""></zone> | sok összes száma <li>sor: az áthidalt zóna leírása</li> <li>sor: -</li> <li>sor: -</li> |
|                               |                                                                                         |

#### Példa egy következő zónaáthidalásra: a 20. zóna is áthidalásra került

1. sor: a megjelenített áthidalás száma, valamint az áthidalások összes száma (utóbbi 1-el növekedett)

- 2. sor: változatlan
- 3. sor: -
- 4. sor: -

#### Az áthidalások megjelenítése

<Zone Descr. 20>

Disable 01/02

A ▼nyomógombbal a soron következő áthidalás, míg a ▲ nyomógombbal az előző áthidalás jelenik meg.

- Disable 02/02 <Descr. Descr. 12>
- 1. sor: a megjelenített áthidalás száma, valamint az áthidalások összes száma
- 2. sor: az áthidalt zóna leírása
- 3. sor: -
- 4. sor: -

# 2.7 Az eseménynapló megtekintése

Nyomjon le egy gombot, majd a menüben válassza a napló (log) pontot. A tárolásra került események időrendi sorrendben jelennek meg (maximum 100 esemény):

- 100 Alarm <Zone Descr. nn> 9/10/06 08:00
- 1. sor: az kijelzésre került esemény száma
- 2. sor: zóna leírás
- 3. sor: -

4. sor: az esemény dátuma (nap/hónap/én) és ideje (óra:perc)

# 2.8 A központ LED-jeinek tesztelése

Nyomjon le egy gombot, majd a menüben válassza a LED teszt (Test LED) menüpontot. Ennek hatására az összes LED bekapcsol.

A TŰZJELZŐRENDSZER KARBANTARTÓJÁNAK ELÉRHETŐSÉGE:

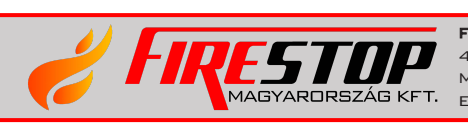

FIRESTOP MAGYARORSZÁG KFT. 4024 Debrecen Wesselényi J. 2. Mobil: +36 30 349 7835 E-Mail: HIBA@FIRESTOPKFT.HU